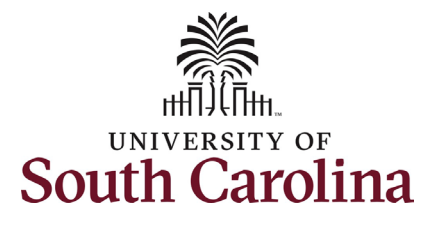

### How to initiate a retirement action in HCM:

This job aid outlines how to initiate a retirement action.

**Navigation:** Employee Self Service > My Homepage > ePAF Homepage

#### Information

Those with HR Initiator access can take this action for employees within their security scope.

An employee on suspension remains in that status until you initiate a **Retirement** action on the Status Change eForm.

Before initiating a Retirement action, run the *SC\_HR\_REHIRED\_RETIREES* query in HCM. Retirees working at USC who decide to truly 'retire' from state service should not be coded as retirement on the Status Change eForm since they have already retired. These individuals should be separated using the applicable reason code for separation.

**Initiating a retirement action**: In order to initiate a retirement action one of your employees, take the following steps:

- 1. Click the **Employee Self-Service** drop-down menu button.
- 2. Click the **My Homepage** option in the drop-down.
- 3. Click the **ePAF Homepage** tile.

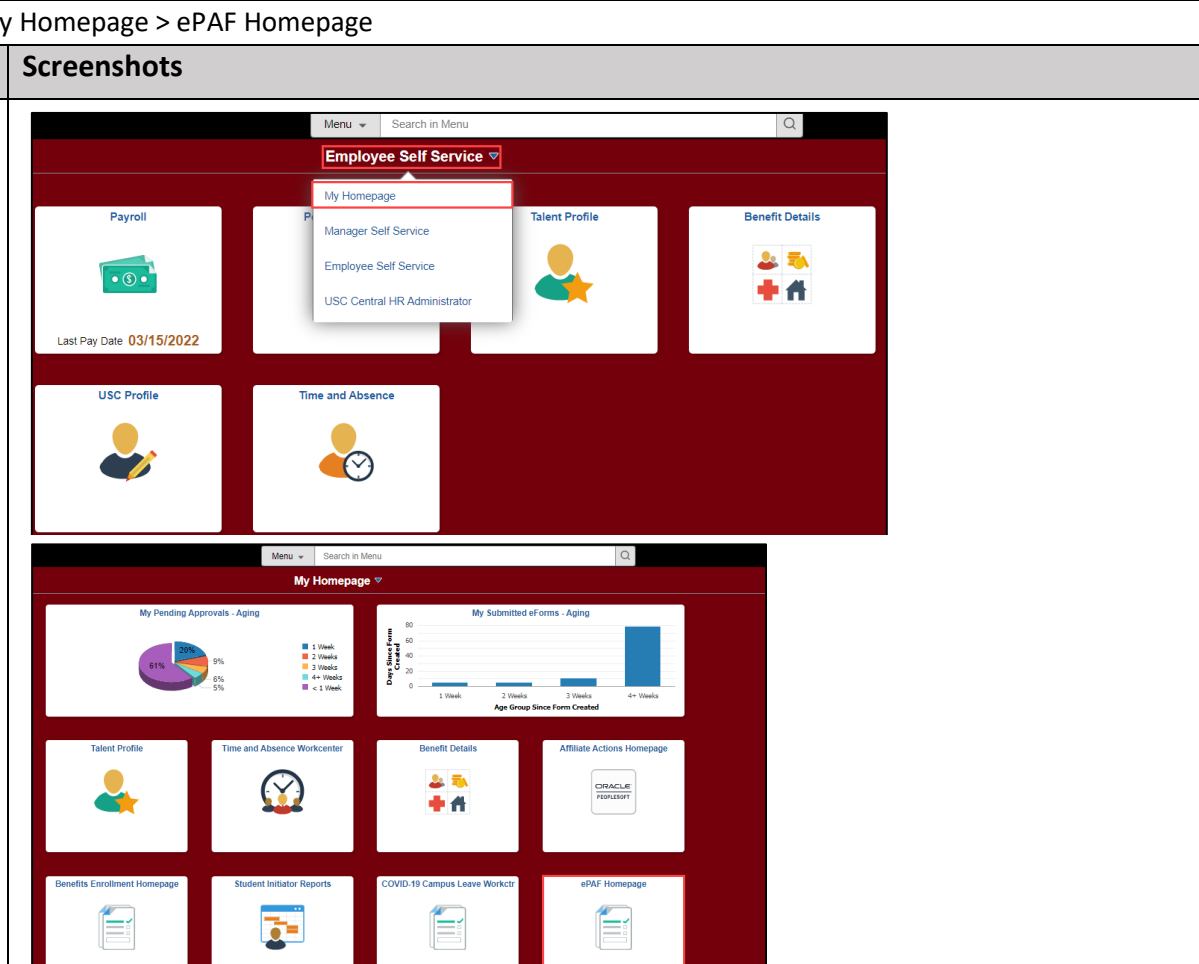

1

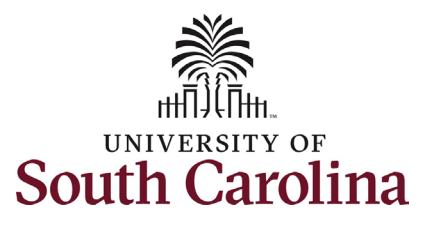

| On the ePAF homepage enter your<br>employee's name or USC ID in the<br><b>Search for Person</b> field, then click the<br><b>Search</b> button.<br>The results that appear are referred to<br>as <b>Search Cards</b> . Determine the<br>appropriate Search Card by reviewing<br>the EMPL ID (aka USC ID), EMPL<br>record, Department, EMPL Class, and<br>other data presented.<br>On the appropriate Search Card, click<br>the <b>Related Actions Menu</b> button. | < My Homepage Start a Personnel Action Form Search for granger Just Search In Clear Add a New Person Act on Personnel Action Form Getting Started Evaluate an EPAF eForm Update an ePAF eForm View an ePAF eForm Manage Adjunct TFAC Benefits | Use the University of South Carolina's Electronic Personnel Action Form (EPAF) Center. This is where<br>To start a new form, enter a name or employee ID in the Search for Person omnibox, and hit the Search butto<br>When you find the right person, click the down arrow, and choose the action you want to take. You'll be guided<br>Evaluate an ePAF eForm lists any ePAF forms waiting for your approval.<br>Update an ePAF eForm lets you make changes to a form and resubmit.<br>View an ePAF eForm shows you existing forms.<br>Manage Adjunct Faculty Benefits lists active employees enrolled in State insurance benefits.<br>Need help? <u>Click here</u> | e you will manage HR/Payroll actions for employees<br>n. Use Just Search In to narrow down your search.<br>I into the correct form. |
|----------------------------------------------------------------------------------------------------|----------------------------------------------------------------------------------------------------|----------------------------------------------------------------------------------------------------|----------------------------------------------------------------------------------------------------|
|                                                                                                    | < My Homepage                                                                                                    | EPAF<br>Current Employee Empl ID U00000112<br>Empl Record 0<br>Department 470000 UNDERGRAD ADMISSIONS<br>Job Code AH15 Administrative Coordinator II                                                                                                    | Business Unit SCCOL USC Columbia<br>Job Indicator Primary Job<br>Empl Class FTE Full Time Equivalent<br>Faculty/Staff Staff         |

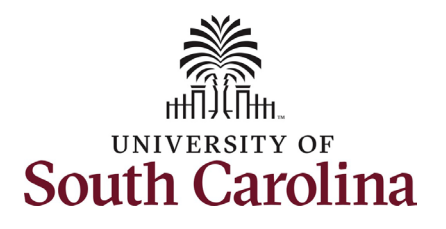

3

| The Related Actions Menu shows all of  |
|----------------------------------------|
| the actions/eForms which the user has  |
| authority to initiate on this specific |
| employee's EMPL record.                |

The **Status Change eForm** is used to is used to change the HR and/or Payroll status of an employee from 'Active' to something else and vice versa. Note the **Status Change** eForm does not appear in the **Related Actions Menu** by name, rather there are actions listed that take you into the eForm.

- a. For staff, the options are:
  - i. Separation/Retirement
  - ii. Leave w/out Pay
- b. For faculty, the options are:
  - i. Separation/Retirement
  - ii. Leave w/out Pay
  - iii. Paid Leave

From the Related Actions Menu, click the **Separation/Retirement** option.

| < My Homepage                 |                  | Actions ×             | EPAF                               |
|-------------------------------|------------------|-----------------------|------------------------------------|
| Start a Personnel Action Form | Current Employee | View Personal Data    | impl ID U00000112                  |
| Search for<br>Person          |                  | View Job Data         | Record 0                           |
|                               | Hermione Granger | Separation/Retirement | rtment 470000 UNDERGRAD ADMISSIONS |
| Search Clear                  |                  | Leave w/out Pay       |                                    |
|                               |                  | Job Change            |                                    |
| Add a New Person              |                  | Additional Pay        |                                    |
| Act on Personnel Action Form  |                  | Additional Assignment |                                    |
| Retting Started               |                  |                       |                                    |

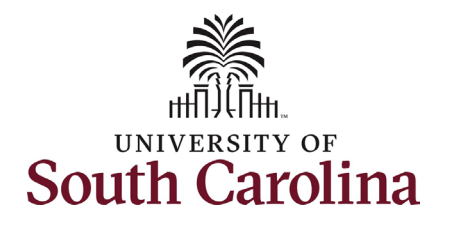

- Completing the Status Change eForm: 1. The Action of Separation is the default. However, this action needs to be changed to Retirement. Click the Action drop-down menu button and select the Retirement option.
  - Click the Reason Code dropdown menu button and select the appropriate Retirement reason.

| Action/Reason                                                                                                    |                                    |                |                                                                |                           |                                                                                                    |
|----------------------------------------------------------------------------------------------------|------------------------------------|----------------|----------------------------------------------------------------|---------------------------|----------------------------------------------------------------------------------------------------|
| Action                                                                                                    |                                    |                |                                                                |                           |                                                                                                    |
| *Action ©                                                                                                    |                                    |                | *Reason Code ≎                                                 |                           | 1 row                                                                                                    |
| 1 Separation                                                                                                    | 1                                  |                |                                                                |                           |                                                                                                    |
|                                                                                                    |                                    |                |                                                                |                           |                                                                                                    |
| Paid Leave of Absence                                                                                                    | auall                              |                |                                                                |                           |                                                                                                    |
| Retirement                                                                                                    |                                    |                |                                                                |                           |                                                                                                    |
| File Attachm<br>Separation<br>Suspension                                                                                                    |                                    |                |                                                                |                           | 1                                                                                                    |
| Status                                                                                                    | Action                             | *Description ◇ |                                                                | File Name 🗘               | Remove                                                                                                    |
| 1                                                                                                    | Upload                             | ~              |                                                                |                           | Delete                                                                                                    |
|                                                                                                    |                                    |                |                                                                |                           |                                                                                                    |
| Add                                                                                                    |                                    |                |                                                                |                           |                                                                                                    |
| Comments                                                                                                    |                                    |                |                                                                |                           |                                                                                                    |
|                                                                                                    |                                    |                |                                                                |                           |                                                                                                    |
| Search Save Submit                                                                                                    |                                    |                |                                                                |                           |                                                                                                    |
| Search Save Submit                                                                                                    |                                    |                |                                                                | Highlights Enabled: Yes 🔵 | Form ID 37225<br>Current Values (++++++)                                                                     |
| Search Save Submit                                                                                                    |                                    |                |                                                                | Highlights Enabled: Yes   | Form ID 37225<br>Current Values (# ) »)                                                                      |
| Search Save Submit                                                                                                    |                                    |                |                                                                | Highlights Enabled: Yes   | Form ID 37225<br>Current Values (# ))                                                                        |
| Search Save Submit                                                                                                    |                                    |                |                                                                | Highlights Enabled: Yes   | Form ID 37225<br>Current Values ( ) )                                                                        |
| Search Save Submit                                                                                                    |                                    |                | *Reason Code ≎                                                 | Highlights Enabled: Yes   | Form ID 37225<br>Current Values (()))                                                                        |
| Search Save Submit  Status Change : Details  Action/Reason  Action  Action  1 Retirement                                                                                                    |                                    |                | 'Reason Code ≎                                                 | Highlights Enabled: Yes   | Form ID 37225<br>Current Values (* )*)                                                                       |
| Search Save Submit  Save Submit  Status Change : Details  Action/Reason  'Action $\diamond$ Retirement  Separation Information                                                                                                    | v                                  |                | *Reason Code ≎<br>Disability Retirement<br>Retirement          | Highlights Enabled: Yes   | Form ID 37225<br>Current Values (* )*)                                                                       |
| Search Save Submit  Search Save Submit  Status Change : Details  Action/Reason  'Action   I Retirement  Separation Information  'Last Date Empl                                                                                                    | v<br>vyed                          |                | *Reason Code 🗘<br>Disability Retirement<br>Retirement          | Highlights Enabled: Yes   | Form ID 37225<br>Current Values (#) *)<br>1n                                                                 |
| Search Save Submit  Search Save Submit  Status Change : Details  Action/Reason  'Action   Action   Last Date Empl File Attachments                                                                                                    | v<br>yyed                          |                | *Reason Code 🗘                                                 | Highlights Enabled: Yes   | Form ID 37225<br>Current Values (# ) *)                                                                      |
| Search Save Submit  Search Save Submit   Status Change : Details  Action/Reason   Action   Action   I Retirement  Separation Information  File Attachments  Status                                                                                        | vyed III                           | "Description ◊ | *Reason Code ≎<br>Disability Retirement<br>Retirement          | Highlights Enabled: Yes   | Form ID 37225<br>Current Values (())<br>1 m<br>1 m<br>1 m<br>1 m<br>1 m<br>1 m<br>1 m                        |
| Search Save Submit  Search Save Submit   Status Change : Details  Action/Reason  'Action   'Action   'Action   'Last Date Empl  File Attachments  Status  1                                                                                               | v<br>oyed mini<br>Action<br>Upload | "Description © | *Reason Code $\diamond$<br>Disability Retirement<br>Retirement | Highlights Enabled: Yes   | Form ID 37225<br>Current Values (* )*)<br>1 n<br>1 n<br>1 n<br>1 n<br>1 n<br>1 n<br>1 n<br>1 n<br>1 n<br>1 n |
| Search Save Submit   Search Save Submit    Status Change : Details   Action/Reason    Action/Reason    Action     Action     I Retirement  Separation Information    File Attachments   Status  1                                                         | v<br>pyed fill<br>Action<br>Upload | "Description ≎ | *Reason Code $\diamond$<br>Disability Retirement<br>Retirement | Highlights Enabled: Yes   | Form ID 37225<br>Current Values (* )*)<br>1 n<br>1 n<br>1 n<br>1 n<br>1 n<br>1 n<br>1 n<br>1 n<br>1 n<br>1 n |
| Search Save Submit  Search Save Submit  Status Change : Details  Action/Reason  'Action   'Action   1 Retirement  Separation Information  'Last Date Empl  File Attachments  Status  1  Add                                                               | v<br>oyed Titi<br>Action<br>Upload | "Description © | *Reason Code 🗘                                                 | Highlights Enabled: Yes   | Form ID 37225<br>Current Values (* )*)<br>1 n<br>1 n<br>1 n<br>1 n<br>1 n<br>1 n<br>1 n<br>1 n<br>1 n<br>1 n |
| Search     Save     Submit          ←       Status Change : Details        Action/Reason       *Action ◇       1     Retirement       Separation Information       *Last Date Empl       File Attachments       Status       1       Add       > Comments | v<br>oyed III<br>Action<br>Upload  | "Description © | *Reason Code ◊<br>Disability Retirement<br>Retirement          | Highlights Enabled: Yes   | Form ID 37225<br>Current Values (* )*)<br>1 m<br>1 m<br>1 m<br>1 m<br>1 m<br>1 m<br>1 m<br>1 m<br>1 m<br>1 m |

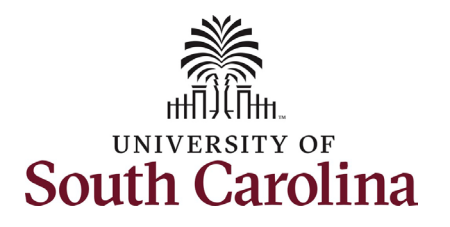

- 3. Enter the Last Date Employed for the employee. This is the last day the individual is in an 'active' employment status with USC.
  - a. If an employee has elected to utilize accrued leave prior to their separation, ensure the Last Date Employed encompasses these dates.

**Retirement** actions should be submitted accompanied by the employee's **Resignation Letter**. We cannot require a letter, but we can request one.

- 4. Click the **Upload** button and follow the on-screen prompts to upload the letter from your device.
- 5. Review your work on the eForm. Once you've confirmed the data click the **Submit** button.

| Jatus Ghange . Details                          |            |                |                |   |                         | Form I             | D 372255 |
|-------------------------------------------------|------------|----------------|----------------|---|-------------------------|--------------------|----------|
|                                                 |            |                |                |   | Highlights Enabled: Yes | Current Values 📕 渊 |          |
| ction/Reason                                    |            |                |                |   |                         |                    |          |
|                                                 |            |                |                |   |                         |                    | 1 row    |
| *Action 🗘                                       |            |                | *Reason Code 🛇 |   |                         |                    |          |
| Retirement ~                                    |            |                | Retirement     | ~ |                         |                    |          |
| paration Information                            |            |                |                |   |                         |                    |          |
|                                                 |            |                |                |   |                         |                    |          |
| *Last Date Employed<br>e Attachments            | 04/01/2022 |                |                |   |                         |                    | 1 row    |
| *Last Date Employed                             | 04/01/2022 | "Description ◊ |                |   | File Name 🗘             | Remove             | 1 row    |
| "Last Date Employed<br>le Attachments<br>Status | 04/01/2022 | "Description ≎ |                |   | File Name 🌣             | Remove             | 1 row    |

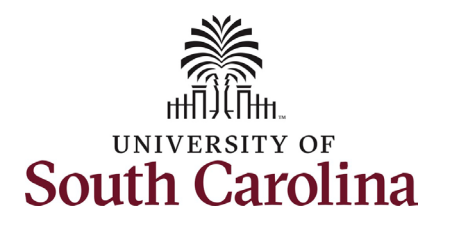

- The eForm has successfully submitted! Always click the View Approval Route button to see the workflow steps for the action.
- 2. The Approval Route shows the workflow steps for the specific action you submitted. Status Change eForms have a shortened workflow, only requiring one internal approver before routing to the applicable central HR office.
  - Payroll is not in the workflow for any HR eForm, rather they have view access to all eForms. This workflow step will always say Not Routed.
- 3. Upon review of the workflow, click the **Done** button.

You have successfully initiated a **Retirement** action!

| + Status Change : I        | Results                                 |  |
|----------------------------|-----------------------------------------|--|
| You have successfully subm | itted your eForm.                       |  |
| The eForm has been routed  | to the next approval step.              |  |
| multiple approvers.        |                                         |  |
| View Approval Route        |                                         |  |
| Signature/Action Logs      |                                         |  |
|                            |                                         |  |
| Cancel You                 | have successfully submitted your eForm. |  |
| Review/Edit Approvers      |                                         |  |
| Basic Stage                |                                         |  |

| asic Path                             |   |                                     |   |  |
|---------------------------------------|---|-------------------------------------|---|--|
| Pending                               |   | Mot Routed                          |   |  |
| Multiple Approvers<br>Dept_Approver_1 | > | Multiple Approvers<br>HR Operations | > |  |
|                                       |   |                                     |   |  |
| Not Routed                            |   |                                     |   |  |
| Multiple Approvers<br>Payroll Acct    | > |                                     |   |  |
|                                       |   |                                     |   |  |
|                                       |   |                                     |   |  |
|                                       |   |                                     |   |  |

6

Done